## HOW TO FIND YOUR CHILD'S OTHER ID NUMBER IN SKYWARD/FAMILY ACCESS and ACCESS YOUR STUDENT'S ONLINE BUS PASS

- Visit <u>Family Access/Skyward</u> and Log In. (If you don't know your Family Access Login information please click on "Forgot Username/Password." Enter your email or USERNAME (which will be your first name DOT last name - Example: mom.mchenry). A password will then be emailed to you!)
- 2. Click on "Student Info" on the left hand side of the screen

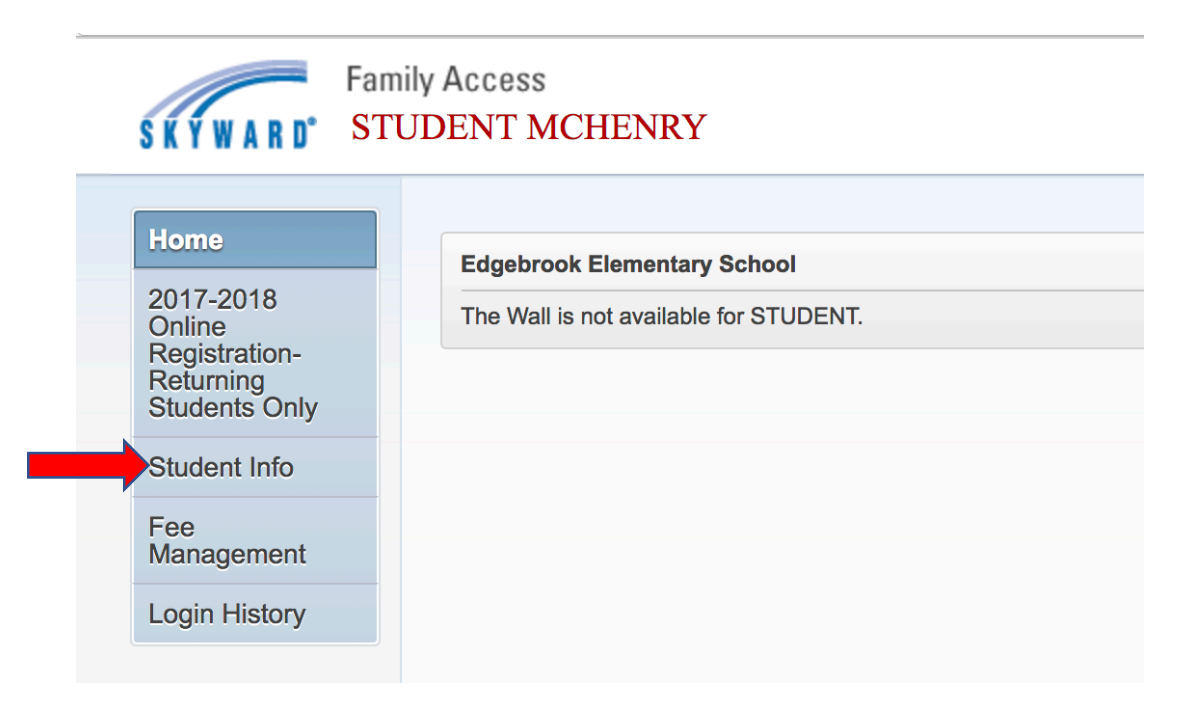

3. You should then see the "OTHER ID," which will be used as your <u>USERNAME</u> and <u>PASSWORD</u> to get your child's bus pass.

| Home                                                               | STUDENT MCHENRY Crit         | tical Alert Information 🤑            |                          |         |                |       |
|--------------------------------------------------------------------|------------------------------|--------------------------------------|--------------------------|---------|----------------|-------|
| 2017-2018<br>Online<br>Registration-<br>Returning<br>Students Only |                              | 1011 N GREEN ST<br>MCHENRY, IL 60050 |                          |         | E<br>Grade: 03 |       |
| Student Info                                                       |                              |                                      | View STUDENT's F         | amilies |                |       |
| Fee<br>Management                                                  | Gender: Male                 | Age (Birthday): 9 (01/11/2008)       |                          |         |                |       |
| Login History                                                      | Other ID: 31063              | Graduation                           | Tear. 2027               |         |                |       |
|                                                                    | Emergency Contacts           | Primary Phone                        | Second Phone             | Third   | Phone          | Emplo |
|                                                                    | MOM MCHENRY<br>(Mom)         |                                      | (815) 236-0873<br>(Home) |         |                |       |
|                                                                    | DAD MCHENRY                  |                                      | (815) 000-0000<br>(Cell) |         |                |       |
|                                                                    | AUNT MCHENRY<br>(Babysitter) |                                      |                          |         |                |       |

- Visit <u>http://tr.d15.org/elinkrp/Login.aspx</u> and Login. Your <u>Login</u> and <u>Password</u> is your OTHER ID # that we found in Skyward/Family Access.
- 5. After logging in click on "Work With Students."

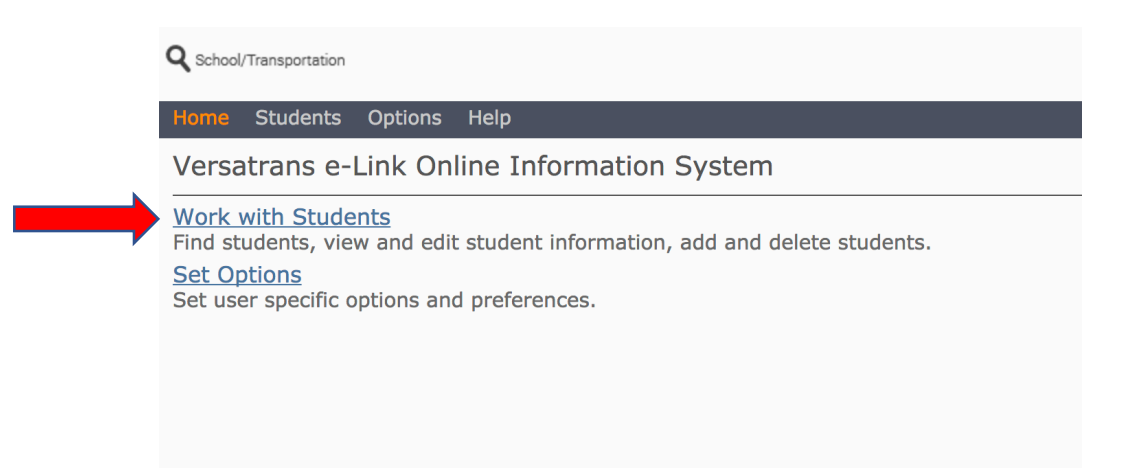

6. Click "View My Students"

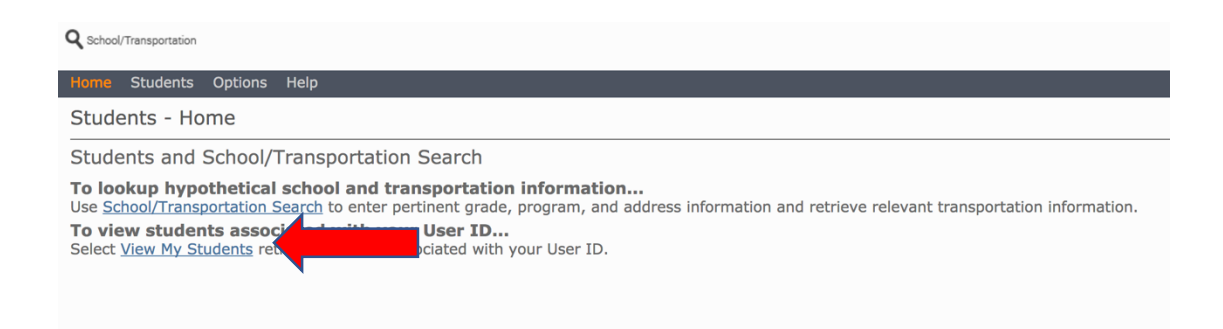

7. Click on your Student's Name

| <b>Q</b> School/Transport | tation              |           |
|---------------------------|---------------------|-----------|
| Home Stude                | nts Options         | Help      |
| My Studer                 | its                 |           |
| Search returned           | L of 1 total record | s found   |
| Student Name              | e School            | Grade     |
| Mchenry , Stud            | ent VALLEY V        | IEW ES 03 |
| Page: 1 of 1              |                     |           |
|                           |                     |           |
|                           |                     |           |

8. You should now be viewing your Student's Bus Pass/Route Information. Please view the picture below for key areas to pay attention to and for detailed descriptions of how to read this.

| Q School/Transportation                                                                                                 |                     |                            |              |  |  |  |  |  |
|----------------------------------------------------------------------------------------------------|---------------------|----------------------------|--------------|--|--|--|--|--|
| Home Students Options Help                                                                                              |                     |                            |              |  |  |  |  |  |
| View Student: Student Mchenry                                                                                           |                     |                            |              |  |  |  |  |  |
| Email Student Record   Choose export option ᅌ Go   Return to Student List   View Previous Student   View Next Student   |                     |                            |              |  |  |  |  |  |
| Viewing Record 1 of 1                                                                                                   |                     |                            |              |  |  |  |  |  |
| Student Informat                                                                                                    | Student Information |                            |              |  |  |  |  |  |
| First Name:                                                                                                    | Student             | Last Name:<br>Middle Name: | Mchenry      |  |  |  |  |  |
| Grade:                                                                                                    | 03                  | Last Name Suffix:          |              |  |  |  |  |  |
| School:                                                                                                    | VALLEY VIEW ES      | Legal Name:                |              |  |  |  |  |  |
| Program:                                                                                                    | PUBLIC SCHOOLS      | Birth Date:                | 4/16/1978    |  |  |  |  |  |
| Eligibility:                                                                                                    | н                   | Home Phone:                | 815-385-6622 |  |  |  |  |  |
| Family ID                                                                                                    |                     | Gender:                    | M            |  |  |  |  |  |
| Hide Transportation Information                                                                                         |                     |                            |              |  |  |  |  |  |
| Transportation Information                                                                                              |                     |                            |              |  |  |  |  |  |
| Transportation Information                                                                                              |                     |                            |              |  |  |  |  |  |
| Request Information: Type: IN Status: Ride From: 1819 N DOT                                                             |                     |                            |              |  |  |  |  |  |
| From                                                                                                    | TIME Route Bus Da   | vs To                      | Time         |  |  |  |  |  |
| 1819 N DOT                                                                                                    | 8:29 AM 42A 86 MT   | WHFVALLEY VIEW ES          | 9:03 AM      |  |  |  |  |  |
| Request Information: Type: OUT Status: Ride From: VALLEY VIEW ES4:00 PM<br>Days: All Walk Dist: 0.00 mi. To: 1819 N DOT |                     |                            |              |  |  |  |  |  |
| From                                                                                                    | Time RouteBus Da    | ays To                     | TIME         |  |  |  |  |  |
| VALLEY VIEW ES                                                                                                    | 14:00 PM 141P 198 M | IWHF 1819 N DOT            | 4:33 PM      |  |  |  |  |  |
| Show Basic Information                                                                                                  |                     |                            |              |  |  |  |  |  |

- 9. Please pay attention to the highlighted items on the Bus Pass
  - YELLOW Highlighted TIME = The time the bus will PICKUP your student from home
  - YELLOW Highlighted ROUTE = The route # of the Bus that will PICKUP your student from home
  - RED Highlighted ROUTE = The route # of the Bus that will
    DROPOFF your student at home after school
  - RED Highlighted TIME = The time the bus will DROPOFF your student at home after school

If you have any additional questions regarding your student's bus information please contact the Transportation Department at (815) 385-6622.